# Service de redirection personnalisé

Comment mettre en place son propre service de redirection d'URL de manière simple, sans utiliser de plateforme publique qui ajoute du risque dans son système d'information.

IIS ;Web server

#### Introduction

Lorsqu'on travaille avec SharePoint ou autre produit de publication en Intranet, on observe souvent que les adresses URL sont longues comme par exemple :

<u>http://mafermeSharePoint/sites/maCollectiondeSite/MonSousSite/MaListe/</u>

Même si ces adresses ne posent pas de souci particulier dans 99% des cas, il existe toujours des utilisateurs (marketing ou communication par exemple) qui n'en sont pas satisfait. En effet, de telles adresses URL ne sont pas simples à retenir ou à communiquer.

Dans le même temps, des utilisateurs internes peuvent être tentés d'utiliser des services publics (TinyURL, bit.ly, ...) afin de communiquer dans leurs messages des adresses courtes plus simples à écrire. Un risque important apparaît dès lors, car l'utilisateur sans en prendre conscience ajoute sur le site en question une adresse d'application interne à l'entreprise.

Nous verrons à travers cet article comment mettre en place simplement une solution de redirection basique mais fonctionnelle qui pourra ensuite être extensible en cas de succès d'usage.

#### Création de l'adresse du site

La première étape est bien évidemment de créer une entrée dans le DNS de votre structure du type :

short.demotech.net

Cela est bien sur adaptable à votre besoin et à votre structure. Nous ferons cette configuration sans installer aucun composant autre que le moteur de service Internet Microsoft IIS, mais il est tout à fait possible de faire la même chose avec APACHE. Une fois cette entrée DNS créée, il vous faut aller sur votre IIS, nous verrons les deux versions les plus courantes.

#### Mise en place de la solution avec IIS 7

#### **Création de l'application Web**

Il faut donc créer l'application Web, pour cela il faut lancer le gestionnaire IIS :

| Supervision Service                                                             | es (IIS) Manager                                            |                                                                                               |                                                                                            |
|---------------------------------------------------------------------------------|-------------------------------------------------------------|-----------------------------------------------------------------------------------------------|--------------------------------------------------------------------------------------------|
| 😋 💿 💐 🕨 Start Page                                                              |                                                             |                                                                                               | 👿 🖂 🔂 I 😥 •                                                                                |
| File View Help                                                                  |                                                             |                                                                                               |                                                                                            |
| Connections                                                                     | Morecent<br>Internet Informat<br>Application Server Manager | ion Services 7                                                                                | Online resources                                                                           |
| Sites<br>Sites<br>SharePoint - wss4.<br>SharePoint Central<br>SharePoint Web Se |                                                             | Connect to localhost<br>Connect to a server<br>Connect to a site<br>Connect to an application | IIS News and Information<br>IIS Downloads<br>IIS Forums<br>TechNet<br>MSDN<br>ASP.NET News |
|                                                                                 | IIS News<br>IIS News is disabled, click the Enab            | le IIS News link to get the most recer                                                        | Enable IIS News                                                                            |
| Ready                                                                           |                                                             |                                                                                               | · · ·                                                                                      |

Sur la partie gauche, au niveau de Sites, il faut cliquer avec le bouton droit et choisir « Add Web Site » :

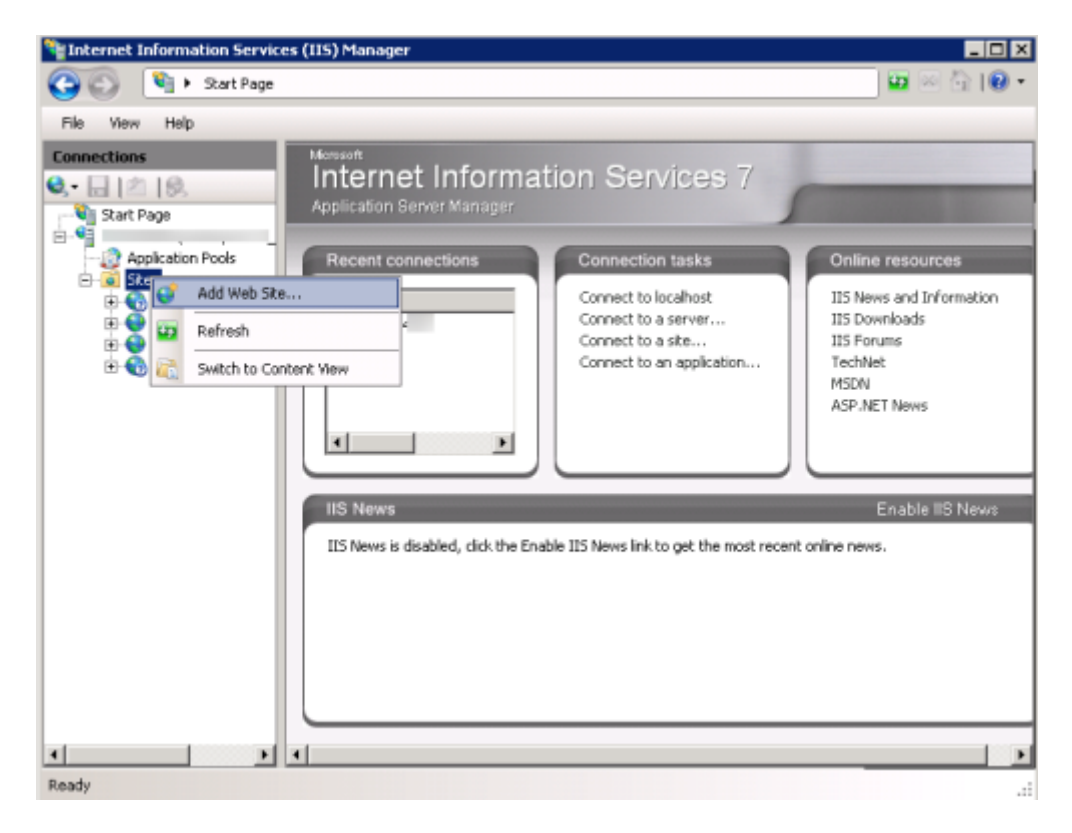

A ce stade, il faut ajouter les paramètres du site Web avec l'adresse URL choisie :

| d web site           |             |                     |      | 1      |
|----------------------|-------------|---------------------|------|--------|
| Site name:           |             | Application pool:   |      |        |
| hort.demotech.net    |             | short.demotech.net  | :    | Select |
| Content Directory -  |             |                     |      |        |
| Physical path:       |             |                     |      |        |
| C:\inetpub\wwwroo    | it\short    |                     |      |        |
| Pass-through authe   | ntication   |                     |      |        |
| Connect as           | Test Settin | gs                  |      |        |
| Host name:           | All Unas:   | ss:<br>signed       | > 80 |        |
| short.demotech.ne    | tl I        |                     | -    |        |
| Example: www.con     | toso.com o  | marketing.contoso.c | om   |        |
| Z Start Web site imm | nediately   |                     |      |        |
|                      |             | Г                   | OK   | Cancel |

En validant par OK, notre nouveau site est créé mais avec la page d'accueil de base d'IIS

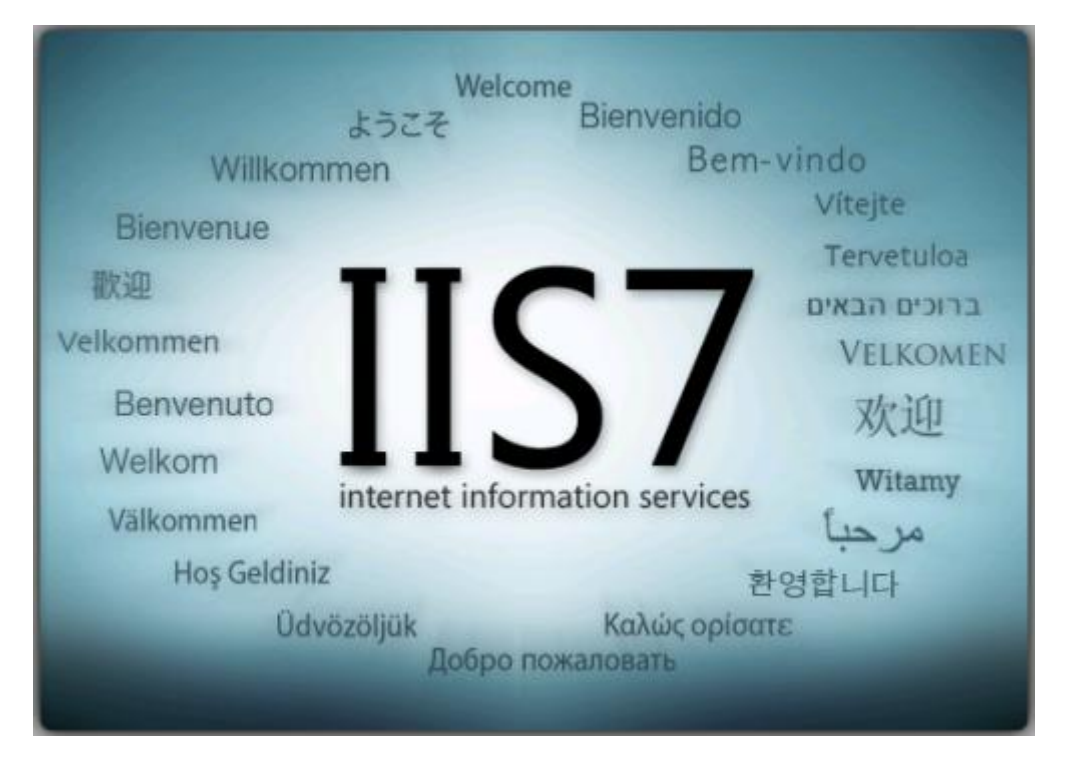

Pour cette première version, nous ne mettrons pas en place de solution en self-service comme pour les versions publiques. Il est donc préférable de paramétrer en lieu et place de cette page d'accueil une première redirection vers le site Intranet corporate. Ainsi, chaque utilisateur tapant simplement « short.demotech.net » sera redirigé automatiquement sur le « demotech.net ».

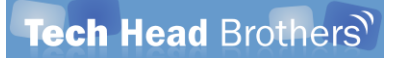

Pour cela, il faut cliquer sur l'application Web créée et choisir dans la fenêtre centrale « http Redirect »

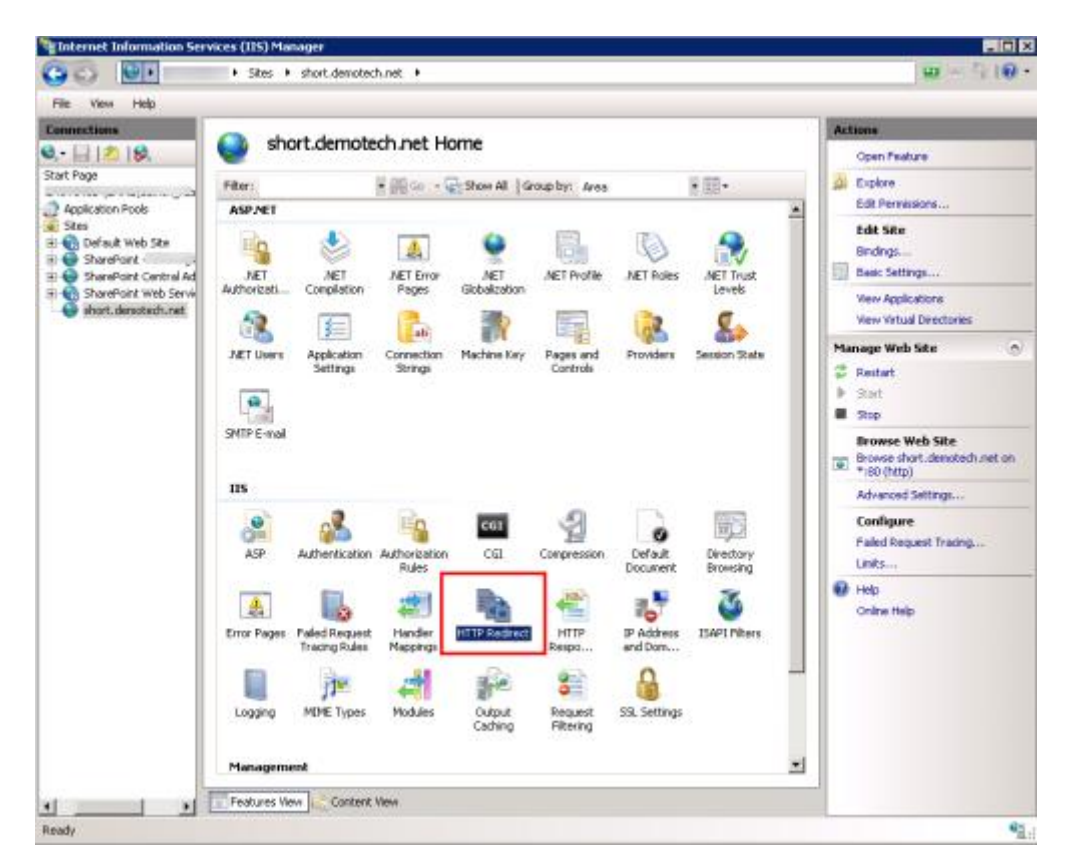

Il faut alors entrer l'adresse du site, cocher les deux cases plus bas et cliquer à droite sur « Apply »

| Tinternet Information Sei                      | rvices (IIS) Manager                                                                        |             |
|------------------------------------------------|---------------------------------------------------------------------------------------------|-------------|
| GO                                             | Sites      short.demotech.net                                                               | 😐 🖂 🔂 I 😣 • |
| File View Help                                 |                                                                                             |             |
| Connections                                    | HTTP Redirect                                                                               | Actions     |
| Start Page                                     | Use this feature to specify rules for redirecting incoming requests to another file or URL. | Dix Cancel  |
| Application Pools     Sites                    | Redrect requests to this destination:                                                       | Online Help |
| Orfault Web Site     SharePoint                | http://demotech.net                                                                         |             |
| SharePoint Central Ad     SharePoint Web Serve | Example: http://www.contoisc.com/same                                                       |             |
| short.demotech.net                             | Redirect Dehavior                                                                           |             |
|                                                | Redirect all requests to exact destination (instead of relative to destination)             |             |
|                                                | Only redirect requests to content in this directory (not subdirectories)                    |             |
|                                                | Status code:                                                                                |             |
|                                                | Temporary (307)                                                                             |             |
|                                                |                                                                                             |             |
|                                                |                                                                                             |             |
|                                                |                                                                                             |             |
|                                                |                                                                                             |             |
|                                                |                                                                                             |             |
|                                                |                                                                                             |             |
|                                                |                                                                                             |             |
|                                                |                                                                                             |             |
|                                                |                                                                                             |             |
|                                                |                                                                                             |             |
|                                                |                                                                                             |             |
|                                                |                                                                                             |             |
|                                                |                                                                                             |             |
|                                                |                                                                                             |             |
| 4 <u> </u>                                     | Peatures View Content View                                                                  |             |
| Configuration: 'short.demotech.                | net' web.config                                                                             | <b>1</b> .: |

Le site racine de notre application Web de redirection renvoie maintenant vers notre site Intranet corporate. Maintenant voyons comment créer une redirection simplement.

#### **Création d'une redirection**

Nous prendrons comme exemple la création d'une redirection vers une liste d'un Team Site ayant l'adresse URL suivante :

<u>http://teamsite.demotech.net/sites/macollectiondesites/monsoussite/maliste/</u>

Ainsi, l'adresse URL courte peut être pour cet exemple :

• <a href="http://short.demotech.net/monsitemaliste/">http://short.demotech.net/monsitemaliste/</a>

Afin de créer cette redirection, la méthode la plus simple et rapide est celle présente à cette adresse :

IIS redirect url for virtual directory

Cette solution correspond à créer un répertoire physique sous le répertoire racine du site et par la suite modifier la redirection pour ce répertoire physique. Cela permet la spécification du Web.Config de ce répertoire au niveau de la clé « httpRedirect » :

• <u>system.webServer - httpRedirect</u>

Nous devons donc créer un répertoire sous le répertoire de notre application Web

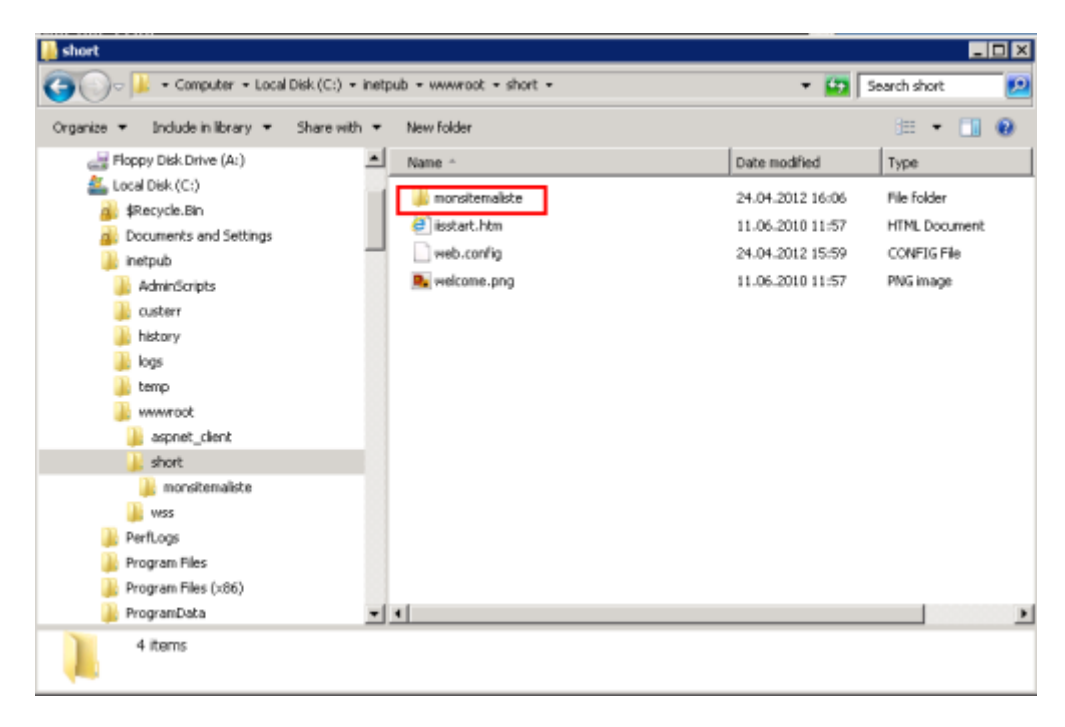

Ce répertoire apparaît alors dans le gestionnaire, il faut alors cliquer sur ce bouton droit avec la souris et choisir « Convert to Application »

| 10000                            | 100       |                         |                             |               |                  |                     |                       | B   | P24084098                    |
|----------------------------------|-----------|-------------------------|-----------------------------|---------------|------------------|---------------------|-----------------------|-----|------------------------------|
| i i de las                       |           | monsitema               | aliste Home                 |               |                  |                     |                       |     | Actions                      |
| 1 1 1 1 1 0                      | _         | 1.10                    |                             |               |                  |                     |                       | _   | Capitore<br>C-R Developing   |
|                                  |           | Filters                 | 19月19日 - 1                  | Show Al   G   | oup by: Area     |                     | ·問·                   |     |                              |
| lication Pools                   |           | ASP.NET                 |                             |               |                  |                     |                       | -   | Manage Folder                |
| Default Web Site                 | ÷ .       | Fa 😓                    |                             |               | Committee of the | a.                  | A.                    |     | Browse short.demotech.net or |
| SharePoint -<br>SharePoint Cents | rai Ad    | NET .NET                | NET Error                   | NET           | NET Profile      | NET Roles           | NET Trust             |     | *:80 (%ttp)                  |
| SharePoint Web                   | Serva     | Authorizati Compliate   | on Pages                    | Globalization |                  |                     | Levels                |     | Online Halo                  |
| monet reality                    | net.      | -9 E                    | Cafe                        | 19            |                  | 1 al                | 2                     |     |                              |
| 4                                | Explore   | catio                   | in Connection               | Hachine Key   | Pages and        | Providers           | Session State         |     |                              |
| -                                | Edit Pers | tings                   | Strings                     |               | Controls         |                     |                       |     |                              |
|                                  | Convert   | to Application          |                             |               |                  |                     |                       |     |                              |
| 12                               | Add App   | Acation                 |                             |               |                  |                     |                       |     |                              |
| 2-2                              | Add W0.   | sai Directory           |                             |               |                  |                     |                       |     |                              |
|                                  | Managa    | Folder +                |                             |               |                  |                     |                       |     |                              |
| 50                               | Refresh   |                         | 105                         | -             | 0                | 1000                | 1000                  |     |                              |
| 100                              | Switch to | o Content Wew 🛛 👗       | -                           | CGI           | 1                |                     | 11                    |     |                              |
|                                  |           | ASP Authentica          | tion Authorization<br>Rules | ପୋ            | Compression      | Default<br>Document | Directory<br>Browsing | Ш   |                              |
|                                  |           |                         | :22                         | 100           | 100              |                     |                       |     |                              |
|                                  |           | Error Pages Failed Reg. | ast Handler                 | HTTP Redrect  | HTTP             | IP Address          | Logging               |     |                              |
|                                  |           | Tracing Ru              | ies Mappings                |               | Respo            | and Dom             |                       |     |                              |
|                                  |           | 100                     | 3.0                         | 8             | 0                |                     |                       | -   |                              |
|                                  |           | MIME Types Modules      | Output<br>Caching           | Request       | 55. Settings     |                     |                       | Ш   |                              |
|                                  |           |                         |                             |               |                  |                     |                       | 100 |                              |

On peut laisser les paramètres de base

| Add Application                         |                    | ? ×    |
|-----------------------------------------|--------------------|--------|
| Site name: short.demotech.ne<br>Path: / | ĸ                  |        |
| Alias:                                  | Application pool:  |        |
| monsitemaliste                          | short.demotech.net | Select |
| Example: sales                          |                    |        |
| Physical path:                          |                    |        |
| C:\inetpub\www.root\short\monsi         | temaliste          |        |
| Pass-through authentication             |                    |        |
| Connect as Test Settings.               |                    |        |
|                                         | ОК                 | Cancel |

Il faut sélectionner le répertoire et double cliquer sur « Http Redirect »

| and the second second se |             |                                |                        |               |               |                       |                       | 18 | Automa                      |
|----------------------------------------------------------------------------------------------------|-------------|--------------------------------|------------------------|---------------|---------------|-----------------------|-----------------------|----|-----------------------------|
| 12118                                                                                                    | 争 /mc       | nsitemali                      | ste Home               | 2             |               |                       |                       |    | Cost Early in               |
| -                                                                                                    |             |                                | 11 mm - 1              | The set for   |               |                       | 0.412                 | -  | A Cushua                    |
| alize Buck                                                                                                    | Filter:     |                                | 法理中で                   | E Show M   G  | roup by: Area |                       | と目的                   |    | Edit Permissions            |
| abuniPoole                                                                                                    | ASPACI      | 140                            |                        |               |               |                       | 1.000                 | -  | Basic Settings              |
| efault web Site                                                                                                    | EQ.         |                                |                        | •             | De.           | 0                     | -                     |    | View Virtual Directories    |
| harePoint Central Ad                                                                                                    | NET         | NET                            | NET Error              | NET           | NET Profile   | NET Roles             | NET Trust             |    | Manage Application          |
| varePoint Web Servia                                                                                                    | Authorizati | Compliation                    | Pages                  | Globalization |               | - Statistics          | Levels                | 1  | Browse Application          |
| monstemaliste                                                                                                    | 62          | 3                              | Tab.                   | 1             | 1             | 100                   | 800                   |    | Browse short.demotech.net o |
|                                                                                                    | NET Users   | Application                    | Connection             | Machine Key   | Pages and     | Providers             | Session State         |    | -:so (mp)                   |
|                                                                                                    | 2626382/0   | Settings                       | Strings                |               | Controls      |                       |                       |    |                             |
|                                                                                                    |             |                                |                        |               |               |                       |                       |    | Online Help                 |
|                                                                                                    | SMIP E-mail |                                |                        |               |               |                       |                       |    |                             |
|                                                                                                    |             |                                |                        |               |               |                       |                       |    |                             |
|                                                                                                    | 125         |                                |                        |               |               |                       |                       |    |                             |
|                                                                                                    |             |                                | -                      | -             | 0             | 1.5                   | (TOTAL)               |    |                             |
|                                                                                                    | OH.         | 0                              | 10                     | CGE           | Z             | 0                     | 1921                  |    |                             |
|                                                                                                    | ASP         | Authentication                 | Authorization<br>Rules | CGI           | Compression   | Default<br>Document   | Directory<br>Browsing |    |                             |
|                                                                                                    |             | -                              | -                      | 10.           |               |                       |                       |    |                             |
|                                                                                                    | 1           |                                | 40.                    | 10            | * <u>E</u>    |                       | 200                   |    |                             |
|                                                                                                    | Error Pages | Faled Request<br>Tracing Bules | Handler<br>Maccinos    | HTTP Redrect  | HTTP<br>Respo | IP Address<br>and Dom | Logging               |    |                             |
|                                                                                                    | 126         |                                | E.                     |               | 0             |                       |                       |    |                             |
|                                                                                                    | 1 per       | +-1                            | and a                  | 0             | 1             |                       |                       |    |                             |
|                                                                                                    | MINE Types  | Modules                        | Output.                | Request.      | 59, Settings  |                       |                       |    |                             |
|                                                                                                    |             |                                | canad                  | . manual      |               |                       |                       |    |                             |
|                                                                                                    | Managemen   | at                             |                        |               |               |                       |                       | -  |                             |

On ajoute l'adresse vers le site d'équipe défini précédemment et on valide par « Apply »

| 3.                                                                                   | Ster      short.denotech.net      normbernalete                                                                                                    | 40 - I                           |
|--------------------------------------------------------------------------------------|----------------------------------------------------------------------------------------------------|----------------------------------|
| View Help                                                                            |                                                                                                    |                                  |
| ions<br>  🖄   🖗                                                                      | HTTP Redirect<br>Use this feature to specify rules for redirecting incoming requests to another file or URL.                                                                                                    | Actions<br>12 Apply<br>12 Cancel |
| plication Pools<br>es<br>Default Web Site<br>SharePoint - viss4<br>SharePoint Centra | Redirect requests to this destination:     //namite.demotech.net/sites/macolectiondestes/monsoussite/mainte/ Euanple: http://www.contoes.com/wake                                                                                                    | (6) Help<br>Orâne Help           |
| bioterioret web 3<br>biote: denviced.n<br>biote: denviced.n<br>monitersaliste        | Redirect Behavior           Redirect all requests to erract destination (instead of relative to destination)         Image: Chip redirect requests to content in this directory (not autoferactories)           Status code:         Tound (2022)         Image: Chip redirectories |                                  |
|                                                                                      | First and West                                                                                                    |                                  |

Cette solution semble fonctionner, mais reste réellement contraignante dans sa mise en place et capricieuse dans son fonctionnement. Une alternative est alors utilisable sur les serveurs Windows 2008 R2, le module de réécriture des URL.

#### **Utilisation du module URL Rewrite 2.0**

Cette solution est basée sur un module additionnel disponible en ligne à l'adresse :

• URL Rewrite Module 2.0

Cette solution permet de passer par un module externe afin de traiter les requêtes reçues par le serveur Web.

#### Mise en place de la solution avec IIS 6

Dans de nombreuses infrastructures, des serveurs Windows 2003 sont encore utilisés. De ce fait, cette tache de redirection peut très bien être mise en place sur cette version IIS 6. Voyons comment faire.

#### **Création de l'application Web**

Comme pour la version 7 de Microsoft IIS, il faut dans un premier temps créer une Web Application qui sera le point de départ de toutes les redirections. Pour cela, il faut cliquer avec le bouton droit sur « Web Sites » dans le gestionnaire IIS, choisir « New » puis « Web Site »

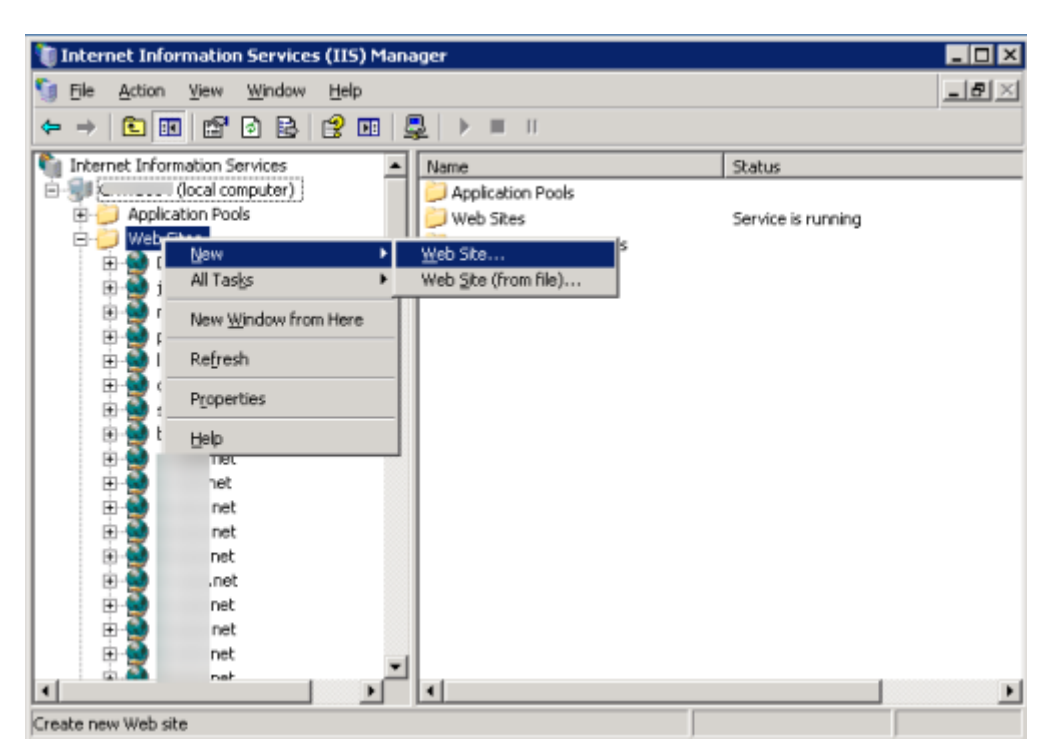

L'assistant de création se lance alors, il faut cliquer sur « Next » pour passer l'étape

| Web Site Creation Wizard | ×                                                                |
|--------------------------|------------------------------------------------------------------|
|                          | Welcome to the Web Site<br>Creation Wizard                       |
|                          | This wizard helps you create a new Web site on this<br>computer. |
|                          | To continue, click Next.                                         |
|                          | < Back. Cancel                                                   |

Il faut donner un nom « description » qui s'affichera dans la liste des Web Applications et cliquer sur « Next »

| Web Site Creation Wizard                                           |                  |                | ×      |
|--------------------------------------------------------------------|------------------|----------------|--------|
| Web Site Description<br>Describe the Web site to help administrate | rrs identify it. |                | E.     |
| Type a description of the Web site.<br>Description:<br>short jet   |                  |                |        |
|                                                                    | < <u>B</u> ack   | <u>N</u> ext > | Cancel |

Il faut choisir l'IP spécifié et le port TCP utilisé ainsi que le Host Header, pour notre cas, ce sera en port 80 avec toutes les IP et l'adresse choisie au préalable

| Web Site Creation Wizard                                                                                   |
|----------------------------------------------------------------------------------------------------|
| IP Address and Port Settings<br>Specify an IP address, port setting, and host header for the new Web site. |
| Enter the IP address to use for this Web site:                                                             |
| (All Unassigned)                                                                                           |
| ICP port this Web site should use (Default: 80):                                                           |
| Host header for this Web site (Default: None):                                                             |
| shor net                                                                                                   |
|                                                                                                    |
| For more information, read the IIS product documentation.                                                  |
| < <u>B</u> ack Cancel                                                                                      |

A ce stade, il faut spécifier un répertoire pour les fichiers Web, et cocher l'option anonyme autorisée et cliquer sur « Next »

| Web Site Creation Wizard                                                                      | ×       |
|-----------------------------------------------------------------------------------------------|---------|
| Web Site Home Directory<br>The home directory is the root of your Web content subdirectories. | And the |
| Enter the path to your home directory.                                                        |         |
| Path:                                                                                         |         |
| C:\Inetpub\www.root                                                                           | Browse  |
| I Allow anonymous access to this Web site                                                     |         |
| < <u>B</u> ack                                                                                | Cancel  |

On laisse les simples droits de lecture et on clique sur « Next »

| Web Site Creation Wizard                                                     |
|------------------------------------------------------------------------------|
| Web Site Access Permissions<br>Set the access permissions for this Web site. |
| Allow the following permissions:                                             |
| I▼ <u>Read</u>                                                               |
| Run <u>s</u> cripts (such as ASP)                                            |
| Execute (such as ISAPI applications or CGI)                                  |
| ∏ <u>W</u> rite                                                              |
| □ Br <u>o</u> wse                                                            |
| To complete the wizard, click Next .                                         |
|                                                                              |
| < <u>B</u> ack <u>N</u> ext > Cancel                                         |

La création du nouveau site est terminée et nous pouvons simplement cliquer sur « Finish »

| Web Site Creation Wizard |                                                                     | × |
|--------------------------|---------------------------------------------------------------------|---|
|                          | You have successfully<br>completed the Web Site<br>Creation Wizard. |   |
|                          |                                                                     |   |
|                          | To close this <del>w</del> izard, click Finish.                     |   |
|                          | KBack Finish Cance                                                  |   |

Voyons le paramétrage de la Web Application

#### Paramétrage de l'application Web

Afin de modifier la configuration de l'application Web et dans un premier temps ajouter une redirection vers le site intranet corporate pour la racine, il faut cliquer avec le bouton droit sur l'application et choisir « Properties »

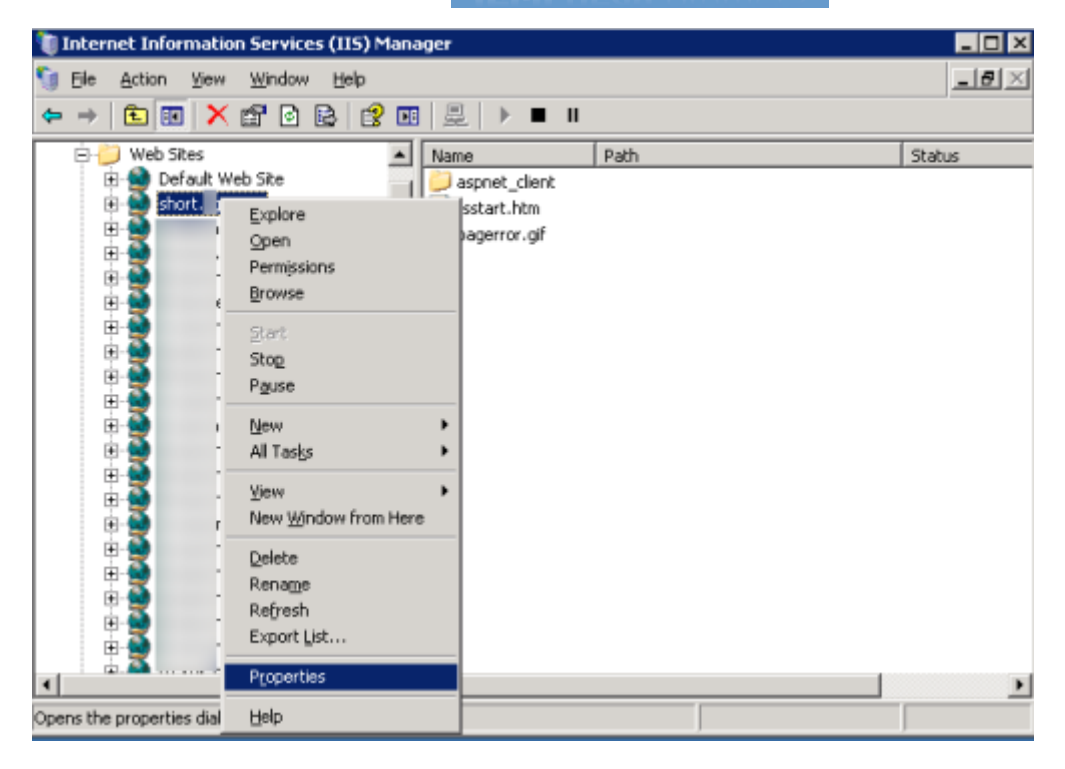

Dans un premier temps, il est possible de supprimer les logs pour ce site de redirections si vous le souhaitez en décochant la case « Enable logging »

| shornet Properties 💦 🎽 👔                                                                                                    |
|----------------------------------------------------------------------------------------------------|
| Directory Security         HTTP Headers         Custom Errors         ASP.NET           Web Site         Performance         ISAPI Filters         Home Directory         Documents |
| Web site identification                                                                                                    |
| Description: short l.net                                                                                                    |
| IP address: (All Unassigned)                                                                                                    |
| ICP port: 80 SSL port:                                                                                                    |
| Connections                                                                                                    |
| Connection timeout: 120 seconds                                                                                                    |
| Enable HTTP Keep-Alives                                                                                                    |
| Enable logging                                                                                                    |
| Active log format:                                                                                                    |
| W3C Extended Log File Format   Properties                                                                                                    |
|                                                                                                    |
|                                                                                                    |
|                                                                                                    |
|                                                                                                    |
| OK Cancel Apply Help                                                                                                    |

Il faut cliquer ensuite sur l'onglet « Home Directory », puis cocher « A redirection to a URL » et enfin ajouter l'URL dans la case du dessous. On valide par OK

| Directory Security                                                                |                                                                                  | Ince ISAPI Filters                                                                     |                                                                              | Custom<br>Home D                    | Home Directory |          |
|-----------------------------------------------------------------------------------|----------------------------------------------------------------------------------|----------------------------------------------------------------------------------------|------------------------------------------------------------------------------|-------------------------------------|----------------|----------|
| The conten                                                                        | t for this res<br>C A<br>C A<br>C A                                              | ource st<br>directo<br>share l<br>redirec                                              | hould come fro<br>ry located on t<br>ocated on anol<br>tion to a <u>U</u> RL | m:<br>his computer<br>ther computer |                |          |
| Redirect to:<br>The client wi<br>The exa<br>A directo<br>A perma<br>Application s | ht<br>ill be sent to<br>ct URL enter<br>ory below UF<br>nent redired<br>settings | tp://si<br>red abov<br>RL enter<br>tion for                                            | :/portal<br>/e<br>ed<br>this resource                                        |                                     |                |          |
| Application r                                                                     | na <u>m</u> e:                                                                   | Defau                                                                                  | It Application                                                               |                                     | R              | emove    |
| Starting poir                                                                     | nt:                                                                              | <short< td=""><td>.sgs.net&gt;</td><td></td><td> Config</td><td>guration</td></short<> | .sgs.net>                                                                    |                                     | Config         | guration |
| Execute per                                                                       | missions:                                                                        | None                                                                                   |                                                                              |                                     |                |          |
| Applicatio <u>n</u> p                                                             | pool:                                                                            | Defau                                                                                  | ltAppPool                                                                    |                                     | •              | inload   |

#### **Création d'une redirection**

C'est très certainement la méthode la plus simple, car cela passe par un « Virtual Directory ». Pour cela il faut cliquer avec le bouton droit sur notre Web Application et choisir « New » puis « Virtual Directory »

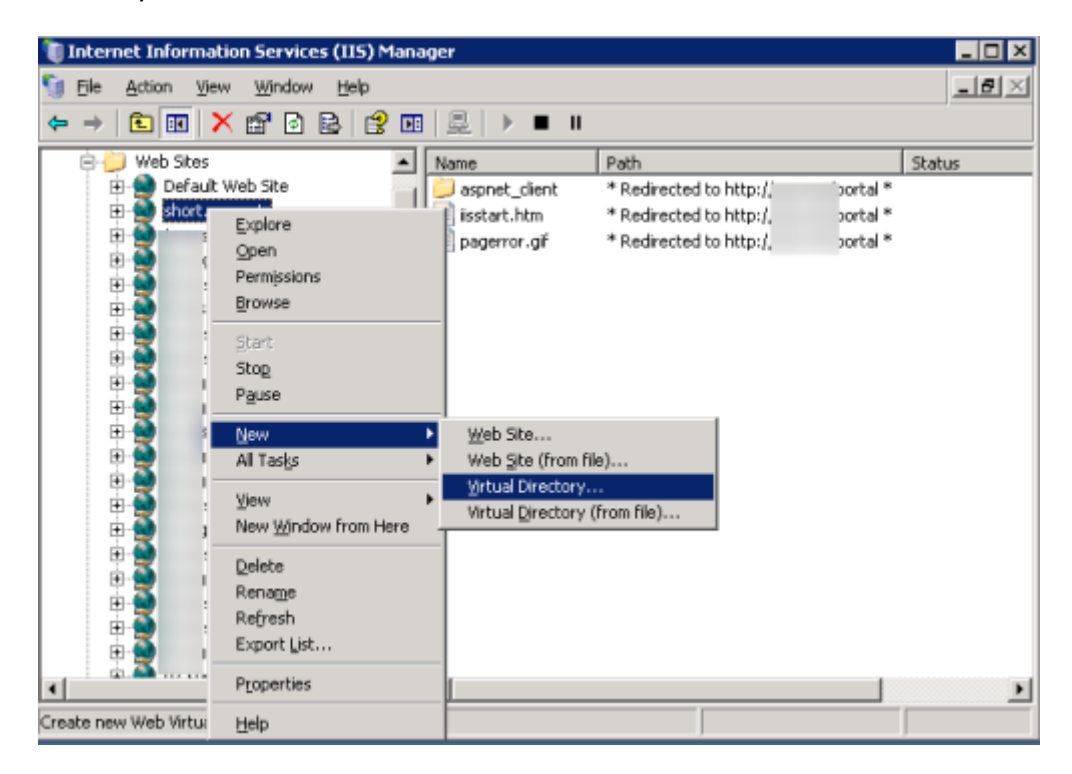

Tech Head Brothers

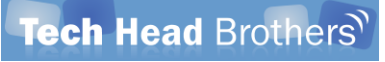

L'assistant de création se lance, il faut cliquer sur « Next »

| Virtual Directory Creation Wizard |                                                                           |  |  |  |  |
|-----------------------------------|---------------------------------------------------------------------------|--|--|--|--|
|                                   | Welcome to the Virtual<br>Directory Creation Wizard                       |  |  |  |  |
|                                   | This wizard helps you create a new virtual directory on this<br>Web site. |  |  |  |  |
|                                   | To continue, click Next.                                                  |  |  |  |  |
|                                   | < Back Next > Cancel                                                      |  |  |  |  |

On fournit un « Alias », qui sera celui utilisé dans l'adresse URL et on valide par « Next »

| Virtual Directory Creation Wizard                                                        | ×                                                                    |
|------------------------------------------------------------------------------------------|----------------------------------------------------------------------|
| Virtual Directory Alias<br>Specify a short name, or alias, for this virtua               | l directory.                                                         |
| Type the alias you want to use to gain acce<br>same naming conventions that you would fo | ess to this Web virtual directory. Use the<br>or naming a directory. |
| Alias:<br>malistemonsite                                                                 | 1                                                                    |
|                                                                                          |                                                                      |
|                                                                                          |                                                                      |
|                                                                                          |                                                                      |
| [                                                                                        | < Back Next> Cancel                                                  |

On définit le répertoire et on clique sur « Next »

| irtual Directory Creation Wizard                                                        | ×      |
|-----------------------------------------------------------------------------------------|--------|
| Web Site Content Directory<br>Where is the content you want to publish on the Web site? | E Como |
| Enter the path to the directory that contains the content for this Web si               | te.    |
| Path:                                                                                   |        |
| C:\Inetpub\www.root                                                                     | Browse |
|                                                                                         |        |
|                                                                                         |        |
|                                                                                         |        |
|                                                                                         |        |
|                                                                                         |        |
|                                                                                         |        |
|                                                                                         |        |
|                                                                                         |        |
| < Back Next >                                                                           | Cancel |
|                                                                                         |        |

On laisse l'option « Read » uniquement et on valide par « Next »

| Virtual Directory Creation Wizard                                                              | ×      |
|------------------------------------------------------------------------------------------------|--------|
| Virtual Directory Access Permissions<br>Set the access permissions for this virtual directory. |        |
| Allow the following permissions:                                                               |        |
| I Read                                                                                         |        |
| Run scripts (such as ASP)                                                                      |        |
| Execute (such as ISAPI applications or CGI)                                                    |        |
| ☐ Write                                                                                        |        |
| Ergwse                                                                                         |        |
|                                                                                                |        |
| To complete the wizard, click Next .                                                           |        |
| < <u>B</u> ack <u>N</u> ext >                                                                  | Cancel |

La création se termine par « Finish »

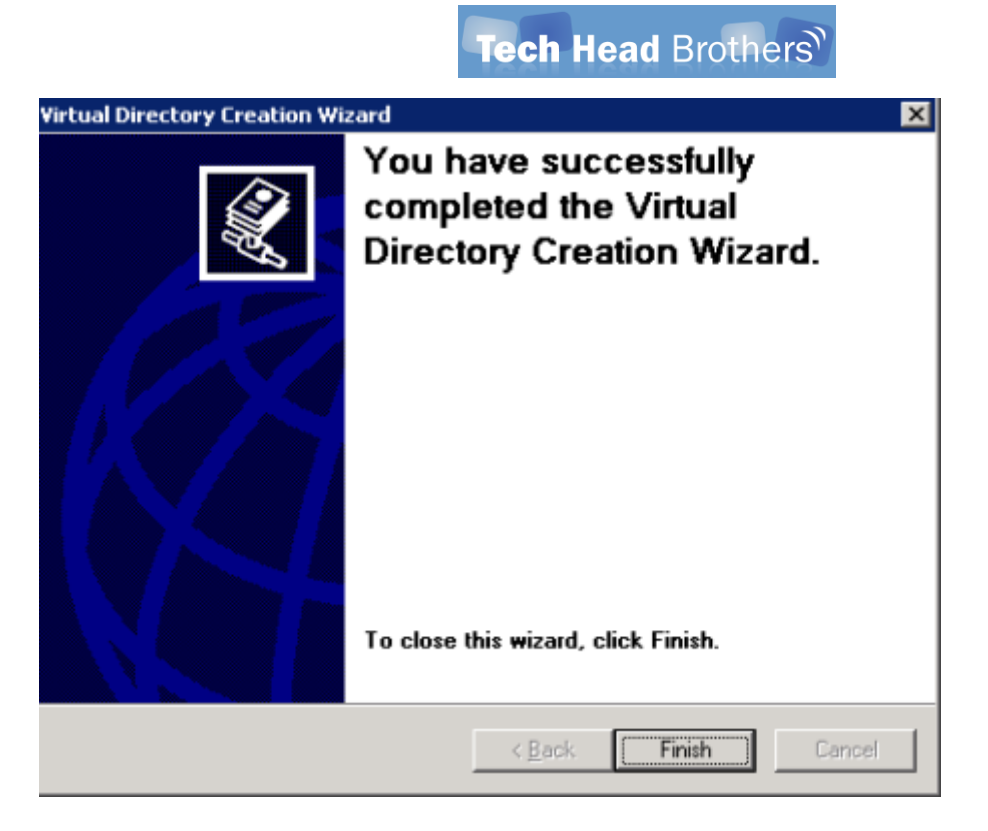

Ce répertoire virtuel doit maintenant être configuré pour renvoyer les utilisateurs vers notre site.

#### **Configuration de la redirection**

Pour ceci, il faut cliquer avec le bouton droit sur le répertoire virtuel créé précédemment et choisir « Properties »

| 🐚 Internet Inf               | ormation Se      | rvices (IIS) Man    | ager            |                         | _ 🗆 🗙    |
|------------------------------|------------------|---------------------|-----------------|-------------------------|----------|
| 🕤 Elle Action                | ⊻jew <u>W</u> i  | ndow <u>H</u> elp   |                 |                         | _8×      |
| 🗢 🔿 🗈 🛙                      | • × 🖻            | 🖸 🖪 😫 🗖             | ∃ ₽ ▶■Ⅱ         |                         |          |
| 😑 🍎 Web                      | Sites            |                     | Name            | Path                    |          |
| 😐 🗐 🛛                        | efault Web Si    | te                  | 🣁 aspnet_client | * Redirected to http:// | portal * |
| E- 😒 s                       | hort net         |                     | 📄 iisstart.htm  | * Redirected to http:   | portal * |
| ÷.                           | _ aspnet_clie    | ink                 | pagerror.gif    | * Redirected to http:   | >ortal * |
| ÷-(                          | 💿 malistemon     | cho .<br>Evelana    |                 |                         |          |
| E 🗄 💆                        | het              | Explore             |                 |                         |          |
| E-1                          | .net             | Open                |                 |                         |          |
| E 👮                          | het              | Permissions         |                 |                         |          |
| E 👷                          | et               | Browse              |                 |                         |          |
| E 👮                          | het              | New                 | •               |                         |          |
| E 👮                          | het              | All Tacks           |                 |                         |          |
| E 👮                          | net              |                     |                 |                         |          |
| E 🗄 💆                        | net              | ⊻iew                | •               |                         |          |
| E-90                         | het              | New Window fr       | om Here         |                         |          |
| E-92                         | net              |                     |                 |                         |          |
|                              | net              | Delete              |                 |                         |          |
| E-1                          | het              | Refresh             |                 |                         |          |
| E-1                          | net              | Export List         |                 |                         |          |
| E-💓                          | het              | Description         |                 |                         |          |
| 😐 😫 📗                        | net              | Propercies          |                 |                         |          |
| 😐 🕀 👷                        | het              | Help                |                 |                         |          |
| <ul> <li>iii. All</li> </ul> | hat i            |                     |                 |                         | F        |
|                              | Para dalara kara | <u> </u>            |                 |                         | <u> </u> |
| Opens the propert            | ties dialog box  | for the current set | ection.         |                         |          |

La configuration de la redirection du répertoire virtuel peut être alors modifiée en changeant simplement la nouvelle adresse cible et validant par OK

| HTTP Headers                                                                                                    | Custom Errors                                                                                                    | 1        | ASP.NET                           |  |  |  |  |
|----------------------------------------------------------------------------------------------------|----------------------------------------------------------------------------------------------------|----------|-----------------------------------|--|--|--|--|
| Virtual Directory                                                                                                    | Documents                                                                                                    | D        | irectory Security                 |  |  |  |  |
| The content for this r                                                                                                    |                                                                                                    |          |                                   |  |  |  |  |
| C                                                                                                    | uter                                                                                                    |          |                                   |  |  |  |  |
| C                                                                                                    | A share located on another com                                                                                                    | puter    |                                   |  |  |  |  |
| •                                                                                                    | A redirection to a URL                                                                                                    |          |                                   |  |  |  |  |
| Redirect to:                                                                                                    | http://TeamSite/Sites/SousSite/M                                                                                                    | lal icto |                                   |  |  |  |  |
|                                                                                                    | while a comprehences and concerned to                                                                                                    | GLISCE   |                                   |  |  |  |  |
| The client will be sent to:                                                                                                    |                                                                                                    |          |                                   |  |  |  |  |
| The event UDL and                                                                                                    | arad shave                                                                                                    |          |                                   |  |  |  |  |
| The exact URL ent                                                                                                    | ered above<br>URL entered                                                                                                    |          |                                   |  |  |  |  |
| The exact URL ent<br>A directory below<br>A permanent redirectory                                                                                                    | ered above<br>URL entered<br>ection for t <u>h</u> is resource                                                                              |          |                                   |  |  |  |  |
| <ul> <li>The exact URL ent</li> <li>A directory below</li> <li>A permanent redirectory</li> </ul>                                                                               | ered above<br>URL entered<br>ection for t <u>h</u> is resource                                                                              |          |                                   |  |  |  |  |
| The exact URL ent     A directory below I     A permanent redin     Application settings                                                                                        | ered above<br>URL entered<br>ection for t <u>h</u> is resource                                                                              |          | Create                            |  |  |  |  |
| The exact URL ent     A directory below     A permanent redir     Application settings     Application name:     Starting point:                                                | Prediabove<br>URL entered<br>ection for this resource<br>Default Application                                                                |          | Create                            |  |  |  |  |
| The exact URL ent<br>A directory below<br>A permanent redirectory<br>Application settings<br>Application name:<br>Starting point:                                               | ered above<br>URL entered<br>ection for this resource<br>Default Application<br><short.sgs.net></short.sgs.net>                             |          | Cr <u>e</u> ate                   |  |  |  |  |
| The exact URL ent<br>A directory below I<br>A permanent redir<br>Application settings<br>Application name:<br>Starting point:<br>Execute germissions:                           | ered above<br>URL entered<br>ection for t <u>h</u> is resource<br>Default Application<br><short.sgs.net></short.sgs.net>                    |          | Create<br>Configuration,,,        |  |  |  |  |
| The exact URL ent<br>A directory below I<br>A permanent rediri<br>Application settings<br>Application name:<br>Starting point:<br>Execute germissions:                          | ered above<br>URL entered<br>ection for this resource<br>Default Application<br><short.sgs.net><br/>None<br/>DefaultAppPool</short.sgs.net> |          | Create<br>Configuration           |  |  |  |  |
| The exact URL ent<br>A directory below i<br>A permanent redin<br>Application settings<br>Application name:<br>Starting point:<br>Execute germissions:<br>Application pool;      | ered above<br>URL entered<br>ection for this resource<br>Default Application<br><short.sgs.net><br/>None<br/>DefaultAppPool</short.sgs.net> | <b>•</b> | Create<br>Configuration<br>Un[oad |  |  |  |  |
| The exact URL ent     A directory below     A permanent redir     Application settings     Application name:     Starting point:     Execute germissions:     Application pool: | ered above<br>URL entered<br>ection for this resource<br>Default Application<br><short.sgs.net><br/>None<br/>DefaultAppPool</short.sgs.net> | <b>•</b> | Create<br>Configuration           |  |  |  |  |

En se mettant au niveau de l'application Web, on peut voir sur la partie droite la liste des répertoires virtuels avec les redirections existantes

| 🀚 Inte   | ernet Infor | mation Service            | s (IIS) Mana | iger           |                                                          |        |
|----------|-------------|---------------------------|--------------|----------------|----------------------------------------------------------|--------|
| 🐧 Bk     | E Action    | <u>View</u> <u>Window</u> | Help         |                |                                                          | _8×    |
| <b>4</b> | E 🗉         | e 🖻 🖻                     | 12 🖬 🖇       | 2 ▶ ■ Ⅱ        |                                                          |        |
| - P      | 🥘 Web SR    | es                        |              | Name           | Path                                                     | Status |
|          | 🗉 👷 Def     | ault Web Site             | 1            | aspnet_client  | * Redirected to http://www.wortal *                      | -      |
|          | 🗆 😏 sho     | et, net                   |              | aliste2monsite | * Redirected to http://beamsite2/sites/monsite *         |        |
|          | • 🔛         | aspnet_client             |              | alistemonsite  | * Redirected to http://TeamSite/Sites/SousSite/MaListe * |        |
|          | E-10        | maliste2monsite           |              | iisstart.htm   | * Redirected to http:// 'portal *                        | -      |
|          |             | maistemonske              |              | 📄 pagerror.gif | * Redirected to http://,ortal *                          |        |
|          | 1 👷 🛄       | net                       |              |                |                                                          |        |
|          | P 👷 👘       | :.net                     |              |                |                                                          |        |
|          | 12          | net                       |              |                |                                                          |        |
|          | 2.2         | vet                       |              |                |                                                          |        |
|          | 22          | net                       |              |                |                                                          |        |
|          | 12          | net                       |              |                |                                                          |        |
|          | 12          | nec                       |              |                |                                                          |        |
|          | 12          | nec                       |              |                |                                                          |        |
|          | 12          | 200                       |              |                |                                                          |        |
|          | 12          | nec                       |              |                |                                                          |        |
|          | 12          | nec                       |              |                |                                                          |        |
|          | 12          | net                       |              |                |                                                          |        |
|          | 12          | inec                      |              |                |                                                          |        |
|          | 12          | nec                       |              |                |                                                          |        |
|          | 12          | riet.                     | -            |                |                                                          |        |
| 1        |             |                           | ► <b>•</b>   | 4              |                                                          | •      |
|          |             |                           |              |                |                                                          |        |
|          |             |                           |              |                |                                                          | ,      |

#### Conclusion

Nous avons pu voir dans cet article comment mettre en place une redirection simple en jouant avec les paramétrages IIS. Cette solution est aussi faisable via un serveur APACHE ou encore de simples entrées DNS. La solution IIS permet simplement de ne pas saturer les enregistrements DNS avec des

liens temporaires (cas de campagnes marketing) tout en utilisant la plateforme SharePoint déjà en place.

#### Installation d'applications dédiées

Si en revanche, ce besoin devient plus conséquent, il est nécessaire de regarder vers une application dédiée à cette redirection en ajoutant le système des « shortener » en self-service.

Il existe une solution installable sur des plateformes Microsoft :

• Jobping Url Shortner

D'autres solutions sont aussi possibles généralement sous PHP-MySQL, par exemple une solution gratuite :

• <u>Yourls</u>

#### **Lien annexes**

Afin d'aller plus loin sur sujet, plusieurs articles sont disponibles :

- <u>Configure the Status Code for Redirection (IIS 7)</u>
- IIS redirect url for virtual directory
- <u>system.webServer httpRedirect</u>
- <u>Creating Http Redirects in IIS7 on Virtual Directories like IIS6</u>
- URL Rewrite Module 2.0
- SharePoint 2010 et IIS 7.0 : URL rewriting pour un site public internet

Romelard Fabrice [MVP]

Intranet – Extranet CTO

http://www.sgs.com